## パワーポイント形式変換方法

- 1. 動画形式に変換するパワーポイントファイルを開く。
- 2. メニュータブの「ファイル」をクリックする。

| - <b>ये थे</b> ब्र <i>ार</i> च             | 【テンプレート】施設紹介プレゼンテーション① - PowerPoint 団      |                                                                                                    |
|--------------------------------------------|--------------------------------------------|----------------------------------------------------------------------------------------------------|
| ファイル ホーム 挿入 デザイン 画面切り替                     | え アニメーション スライドショー 校開 表示 🛛 実行したい作業を入力してください | 須藤 幸輝 24 共有                                                                                                    |
| ※ 切りか<br>新ひけば<br>参式のコと 新しい 話したのうる          |                                            | <ul> <li>♀ 検索</li> <li>● 読 置換 ▼</li> <li>▷ 選択 ▼</li> </ul>                                                                                                    |
| 2                                          | 【施設紹介動画】                                   |                                                                                                    |
| *#####<br>* * **************************** | 保育施設等名称                                    |                                                                                                    |
| 4<br>* (#A0)                               |                                            |                                                                                                    |
| 5<br>* (022/772)                           | N N N N                                    | * *                                                                                                    |
| スライド 1/16 口2 日本語                           | ≜./ 見 剛 問 問■                               | + 73% 🕄                                                                                                    |
| 🕂 🔎 検索するには、ここに入力します                        | H 🌣 🩋 🧮 📴 🗷 🚾 📾 📾 🛷 💷 🛛 💊 👁 🤋 👳            | <sup>14:49</sup> <sup>2020/11/17</sup> <sup>14:49</sup> <sup>2020/11/17</sup> <sup>14:49</sup> <sup>14:49</sup> |

3. 「エクスポート」をクリックする。

| Æ           |         | 【テンプレート】施設紹介プレゼンテーション① - PowerPoint                                  |                                           |                      |                                 |                            | ? —                                  | 0         | ×<br>颠 幸輝 |        |                    |
|-------------|---------|----------------------------------------------------------------------|-------------------------------------------|----------------------|---------------------------------|----------------------------|--------------------------------------|-----------|-----------|--------|--------------------|
| 情報          |         | 情報                                                                   |                                           |                      |                                 |                            |                                      |           |           |        |                    |
| 新規          |         | 【テンプレート】<br>¥¥taipc345 » 保育                                          | 施設紹介プレゼンテーション<br>所関連入ロ » 940_ICT推進コンテンツ » | /①<br>06_YouTube(外部排 | ē供) » 02_テンプ                    | ノート(パワーポイント用) » (          | 01_テンプレート » 01_パワー;                  | ポイント      |           |        |                    |
| 開く<br>上書き保i | 存       |                                                                      | プレゼンテーションの保護<br>この九ゼンテーションに対してユーザーが行える    | る変更の種類を管理します。        |                                 | プロパティ・<br>サイズ              | 731KB                                |           |           |        |                    |
| 名前を付<br>保存  | bτ      | フレビフテーション<br>の保護 ▼                                                   |                                           |                      |                                 | スライド数<br>非表示スライドの数<br>タイトル | 16<br>0<br>PowerPoint 濵示文稿           |           |           |        |                    |
| 印刷          |         |                                                                      | プレゼンテーションの検査<br>ファイルを公開する前に、ファイルの次の項目を    | 確認します。               |                                 | 9년<br>分類                   | タグの追加<br>分類の追加                       |           |           |        |                    |
| エクスポー       | ۲       | 問題の = ドキュントのプロパティ、関連する日付<br>チェック* = 視覚に障碍 (しょうがい)のある方が読み取れない可能性がある内容 |                                           | 10                   | 関連する日付<br>更新日時 2020/11/09 16:22 |                            |                                      |           |           |        |                    |
| 閉じる         |         | たいゼンテーションの管理<br>チェックイン、チェックアクト、未保存の変更の回線を行います。<br>うの管理・<br>うの管理・     |                                           |                      |                                 | 作成日時<br>最終印刷日              | 2018/07/15 15:44<br>2020/11/06 17:30 |           |           |        |                    |
| アカウント       | ľ       |                                                                      |                                           |                      |                                 | 関連ユーザー<br>作成者              | 作成者の追加                               |           |           |        |                    |
| 17797       |         |                                                                      |                                           |                      |                                 | 最終更新者                      | 須藤 幸輝                                |           |           |        |                    |
|             |         |                                                                      |                                           |                      |                                 | 関連ドキュメント                   |                                      |           |           |        |                    |
|             |         |                                                                      |                                           |                      |                                 | ] ファイルの保存す                 | 易所を開く                                |           |           |        |                    |
|             |         |                                                                      |                                           |                      |                                 | プロパティをすべて表                 | 示                                    |           |           |        |                    |
| ۹ 🖪         | )検索するには | は、ここに入力します                                                           | Ħ 🗘 🤇                                     | ê 肩 🔯                | XII II                          | 🚥 🖬 🛷 📭                    | 3                                    | 🎨 📴 🦓 🎯 ≌ | ¢ 🗗 🕼     | < 🛛 20 | 14:58<br>020/11/17 |

 ビデオの作成」を選択し、「ビデオの作成」をクリックする。
 ※タイミングやナレーションの記録、スライドショーの記録をしている場合は、必 ず「記録されたタイミングとナレーションを使用する」を選択しているか確認し てください。

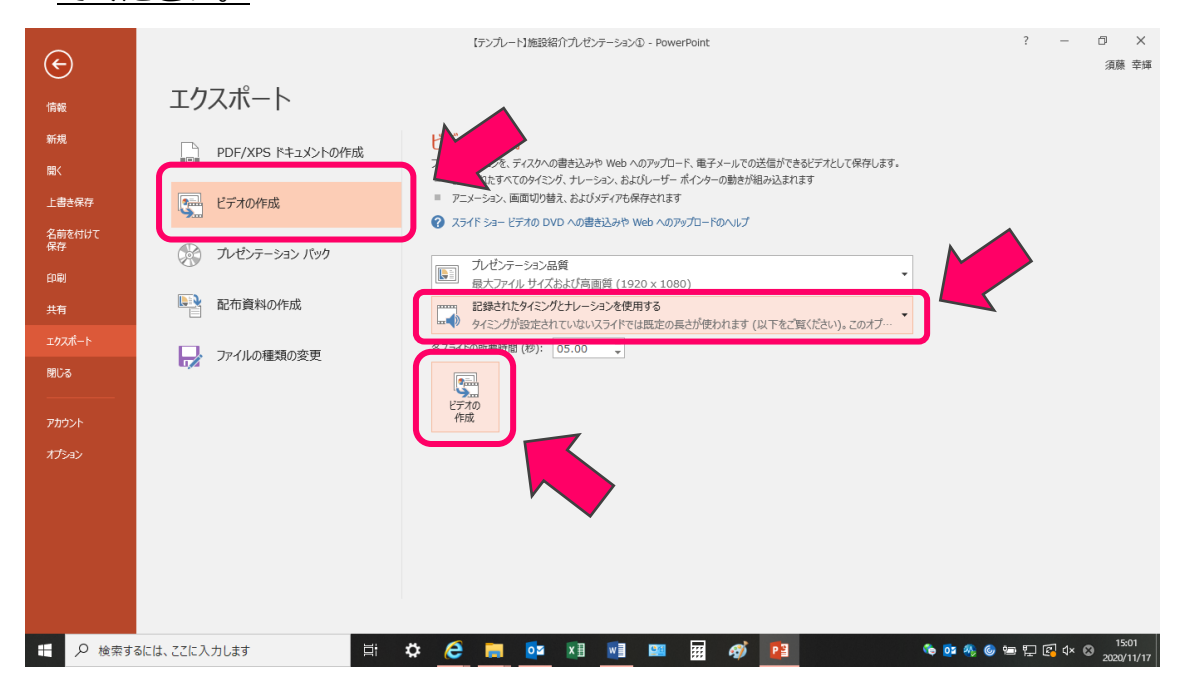

5. 「名前を付けて保存」 画面が表示されたら、 任意のファイル名を付けて所定の場所 に保存してください。

| ₽3 名前を付けて保存           |                      |               | ×                  |    |
|-----------------------|----------------------|---------------|--------------------|----|
| ← → · ↑ 📙 « 01_テンプ    | > 01_パワ−ポイント ∨ ひ     | 01_パワーポイントの検索 | 9                  |    |
| 整理 ▼ 新しいフォルダー         |                      |               | <b>~ (?</b> )      |    |
| 名前                    | ^                    | 更新日時          | 種類                 |    |
|                       | 検索条件に一致する            | 項目はありません。     |                    |    |
| Microsoft PowerPoin   |                      |               |                    |    |
| PC                    |                      |               |                    |    |
| 💣 ネットワーク              |                      |               |                    |    |
| <                     |                      |               | >                  |    |
| ファイル名(N: 施設紹介動画       | (●●保育園)              |               |                    |    |
| ファイルの種類(T: MPEG-4 ビデオ |                      |               | ~                  |    |
| 作成者: 須藤 幸輝            | 9 <i>5</i> : 9       | グの追加          |                    |    |
|                       |                      |               |                    |    |
| ▲ フォルダーの非表示           | ツール(L) 🔻             | 保存(S) キ・      | マンセル               |    |
| <u>※「ファイルの種類」</u>     | <u> よ必ず【MPEG-4 t</u> | ビデオ】であるこ      | <u>ことを確認してください</u> | ۱。 |
|                       |                      |               |                    |    |
| ビデオ施設紹介動画(            | ●●保育園).mp4 を作成中 ■    |               |                    |    |
| 🗘 🧀 🥅                 | 🖸 🖬 🔣 🖬 📓            | 🛛 III 🛷       |                    |    |

※動画形式に変換中の進捗はパワーポイント画面の下部に表示されます。

6. 保存された動画を開き、動画の内容を確認してください。

※動画内容の確認は必ず行ってください。

| 📙   🕑 📙 🖛        | 再生            | 04_提供動画    | - 🗆              | $\times$ |
|------------------|---------------|------------|------------------|----------|
| ファイル ホーム 共有      | 表示 ビデオ ツール    |            |                  | ~ ?      |
| ← → ~ ↑ 📙 « 06_Y | ouT > 04_提供動画 | ✔ ひ 04_提供重 | 動画で検索            | Q        |
|                  | 名前            | <u>^</u>   | 更新日時             |          |
| 📌 クイック アクセス      | 📓 施設紹介動画(     | ●保育園)      | 2020/11/17 15:40 |          |
| PC               |               |            |                  |          |
| 💣 ネットワーク         |               |            |                  |          |
|                  |               |            |                  |          |
|                  |               |            |                  |          |
|                  | <             |            |                  | >        |
| 1個の項目 1個の項目を選    | 択 17.7 MB     |            |                  | ::: 🖿    |

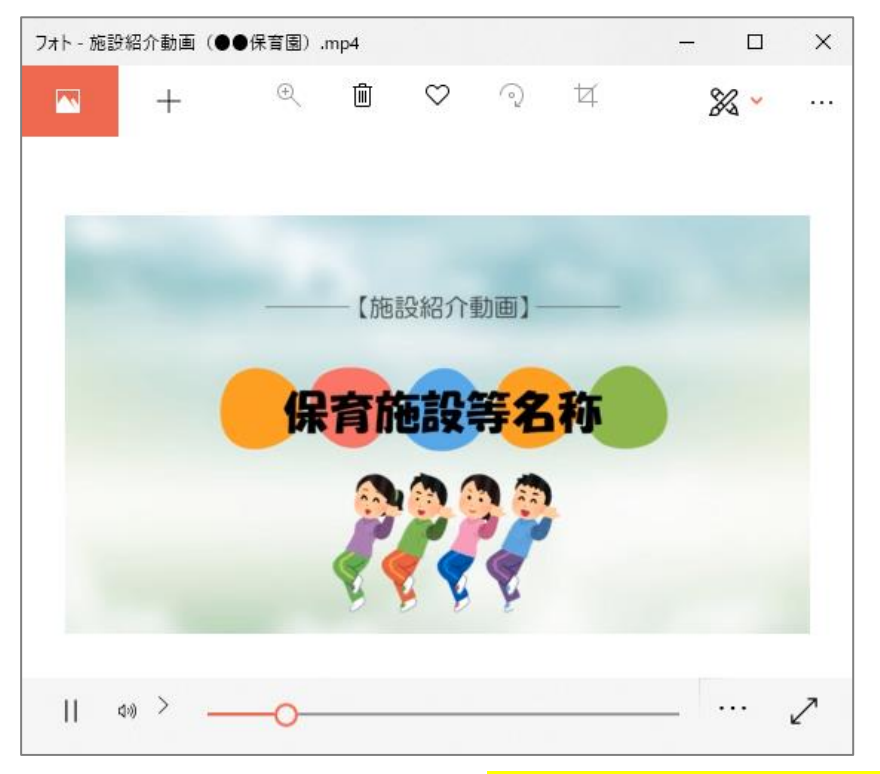

7. <u>作成した動画を DVD に格納し、『動画提供送付書』を添えて</u>太白区保育給付課へ
 ご提出ください。
 ※DVD は返却いたしませんのでご了承ください。